# **Viewing Compensatory Time**

**Purpose:** Use this document as a reference for viewing comp time for employees in ctcLink.

Audience: Time and Labor Administrator

- You must have at least one of these local college managed security roles:
- ZD TL Admin View Time

If you need assistance with the above security roles, please contact your local college supervisor or IT Admin to request role access.

#### Navigation: Menu > Time and Labor > View Time > Compensatory Time

- 1. In the **Employee Selection Criteria** section, enter the **Employee ID**. (If no value is entered in the lookup fields, then all applicable employees will be returned).
- 2. Select the **Get Employees** button.
- 3. The Compensatory Time page displays.
- 4. The following fields are displayed for the selected employee:
  - Employee ID
  - Employment Record
  - ・ Job Title
  - Comp Time Off Plan
  - If the employee is not entered into any Comp Time Off Plan they will not return in the search results.

The **Balance at Start of Day** will inform the admin how much unused Comp Time the employee has.

Balances never expire, but should be bought out approximately yearly for the fiscal year end.

#### End of procedure.

### **Video Tutorial**

The video below demonstrates the process actions described in steps listed below. There is no audio included with this video. Select the play button to start the video.

## Video Tutorial via Panopto

View the external link to <u>Viewing Compensatory Time</u>. This link will open in a new tab/ window.